### **TECHNICAL INSTRUCTIONS**

### FOR

### SAFETY (NONCOMPLIANCE) RECALL 22TA03

Vehicle Stability Control System May Not Default to "On"

Certain 2020 – 2022 Model Year Highlander Hybrid Certain 2021 – 2022 Model Year Mirai Certain 2021 – 2022 Model Year Rav4 Prime Certain 2022 Model Year Rav4 Hybrid Certain 2021 – 2022 Sienna Hybrid Certain 2021 – 2022 Venza Hybrid

The repair quality of covered vehicles is extremely important to Toyota. All dealership technicians performing this special service campaign are required to successfully complete the most current version of the E-Learning course "Safety Recall and Service Campaign Essentials". To ensure that all vehicles have the repair performed correctly; technicians performing this special service campaign repair are required to currently have completed <u>all of the following courses:</u>

-T623 Electrical Circuit Diagnosis

It is the dealership's responsibility to select technicians that have completed the above courses to perform this repair. Carefully review your resources, the technician skill level, and ability before assigning technicians to this repair. It is important to consider technician days off and vacation schedules to ensure there are properly trained technicians available to perform this repair at all times.

## I. OPERATION FLOW CHART

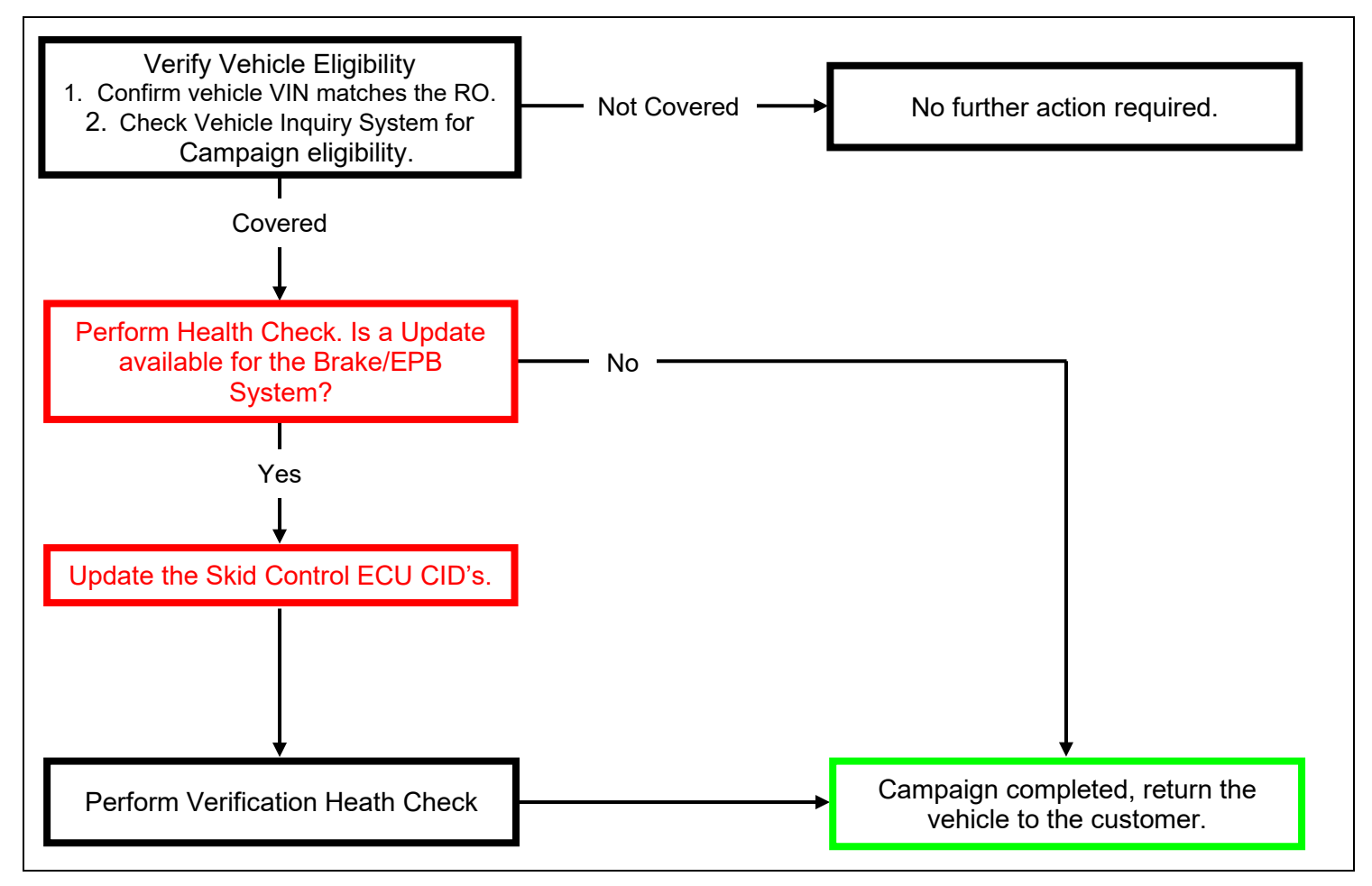

# II. IDENTIFICATION OF AFFECTED VEHICLES

- Check the TIS Vehicle Inquiry System to confirm the VIN is involved in this Campaign, and that it has not already been completed prior to dealer shipment or by another dealer.
- TMS warranty will not reimburse dealers for repairs completed on vehicles that are not affected or were completed by another dealer.

### **III. PREPARATION**

#### A. TOOLS, SUPPLIES & EQUIPMENT

- Standard Hand Tools
- Techstream ADVi / Techstream 2.0 / Techstream Lite
- DCA-8000P Battery Diagnostic Tool
- T-SB-0107-20
- T-SB-0134-16

### **IV. BACKGROUND**

A software error can cause the Vehicle Stability Control system (VSC) not to default to "ON" the next time the car is started under certain circumstances. This can result in noncompliance with a federal safety requirement. Operating the vehicle with VSC deactivated could increase the risk of a crash in certain driving conditions.

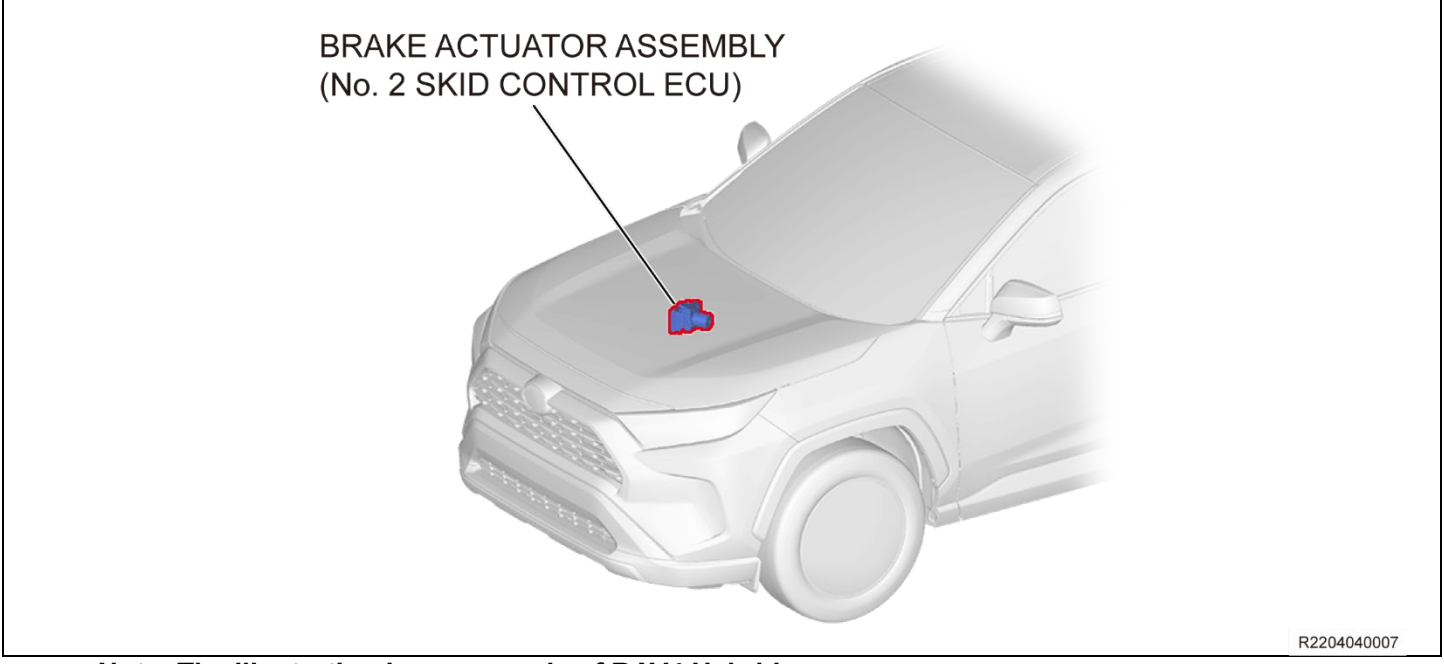

Note: The illustration is an example of RAV4 Hybrid.

### V. DETERMINE STATUS OF CURRENT CALIBRATION

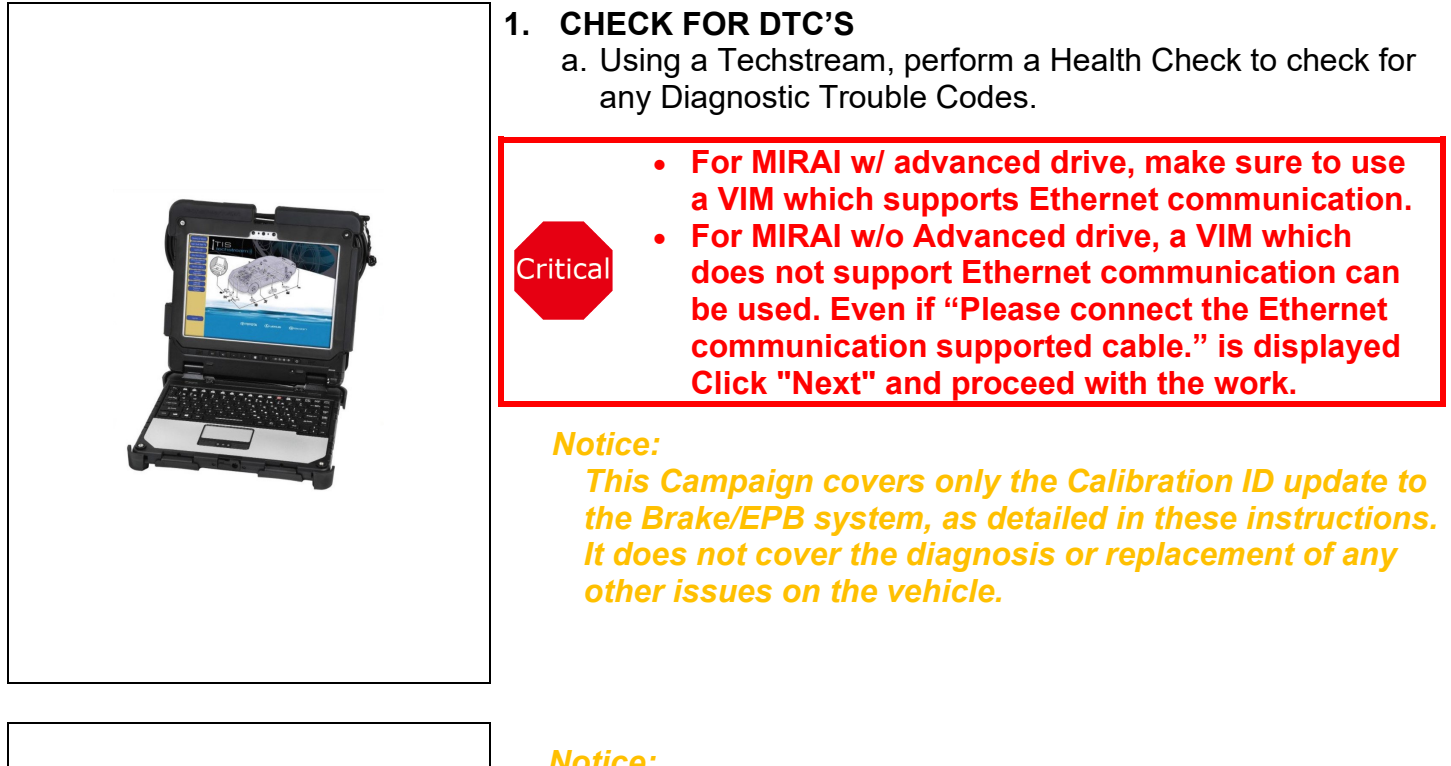

| Error Send | /ehicle Information |                 |            |
|------------|---------------------|-----------------|------------|
|            | Failed to send data | a to the server |            |
|            | Would you like to t | ry again        |            |
|            | Yes                 | No              |            |
| 1          |                     |                 | D000405000 |

#### Notice:

Before completing Health Check, "Send Vehicle Information" window may be displayed. If displayed, then click "Yes" to send the vehicle information.

• If "Failed to send data to the server" is displayed, click "No" to close the window and proceed to the next step.

### 2. CHECK CURRENT CALIBRATION

- a. Locate the <u>Update</u> column for the <u>Brake/EPB</u> System in the <u>Stored Data</u> tab for this vehicle.
- b. Determine the status of an available update for the Brake/EPB System; indicated by a YES or NO.

| System Select Stor                         | eu Data                                                                                                    |    |                       | 3   |                                                                                         |                                   |                      |
|--------------------------------------------|----------------------------------------------------------------------------------------------------|----|-----------------------|-----|-----------------------------------------------------------------------------------------|-----------------------------------|----------------------|
| 2020 Highlander HV<br>A25A-FXS             | Tire Pressure / Threshold Value [psi(gauge)]                                                                 |    |                       |     |                                                                                         |                                   |                      |
| 002004                                     | Sensor 1: 35.66 / 27.68 Sensor 2: 35.66                                                                      |    |                       |     |                                                                                         |                                   |                      |
| 003964 mile                                | Sensor 3: 35.91 / 27.68 Sensor 4: 35.66                                                                      |    |                       |     |                                                                                         |                                   |                      |
|                                            | Sensor 5: 56.36 / 27.68                                                                                      |    |                       |     | Ca                                                                                      | mpaign S                          | tatus: YF            |
| 5TDGARAH9LS000004                          | Lingth Charle Desults                                                                                        |    |                       |     |                                                                                         | DEDMA                             |                      |
| 2020 Highlande                             | Health Check Results                                                                                         |    |                       |     |                                                                                         | PERMA                             | NENT: NC             |
| ⊟ Health Checl<br>Data 1-20;<br>Data 2-20; | To update Health Check, click the Refresh button or Enhanced Generic System                                  | 1  | <u>Test</u><br>Failed | RoB | Calibration                                                                             | Update                            | Configure            |
|                                            |                                                                                                    |    |                       |     | 8646E0E02100                                                                            | No                                |                      |
|                                            |                                                                                                    |    |                       |     | 00401 0202 100                                                                          | 110                               |                      |
|                                            | Front Recognition Camera                                                                                     | /- |                       |     | 8646G2601200                                                                            | No                                | No                   |
|                                            | Front Recognition Camera Brake/EPB                                                                           | 1_ |                       |     | 8646G2601200<br>F15264872500                                                            | No<br>Yes                         | No<br>No             |
|                                            | Front Recognition Camera       Brake/EPB       Brake Booster                                                 | 1_ |                       |     | 8646G2601200<br>F15264872500<br>F152A4801100                                            | No<br>Yes<br>No                   | No<br>No<br>No       |
|                                            | Front Recognition Camera Brake/EPB Brake Booster Road Sign Assist                                            | /_ |                       |     | 8646G2601200<br>F15264872500<br>F152A4801100                                            | No<br>Yes<br>No                   | No<br>No<br>No<br>No |
|                                            | Brake/EPB       Brake Booster       Road Sign Assist                                                         | /_ |                       |     | 8646G2601200<br>F15264872500<br>F152A4801100<br>FDC23.48.10                             | No<br>Yes<br>No<br>No             | No<br>No<br>No       |
|                                            | Brake/EPB       Brake Booster       Road Sign Assist       Telematics                                        | /_ |                       |     | 8646G2601200<br>F15264872500<br>F152A4801100<br>FDC23.48.10<br>FDC23.58.10              | No<br>Yes<br>No<br>No<br>No       | No<br>No<br>No<br>No |
|                                            | Front Recognition Camera         Brake/EPB         Brake Booster         Road Sign Assist         Telematics |    |                       |     | 646G2601200<br>F15264872500<br>F152A4801100<br>FDC23.48.10<br>FDC23.58.10<br>132.0.4500 | No<br>Yes<br>No<br>No<br>No<br>No | No<br>No<br>No<br>No |

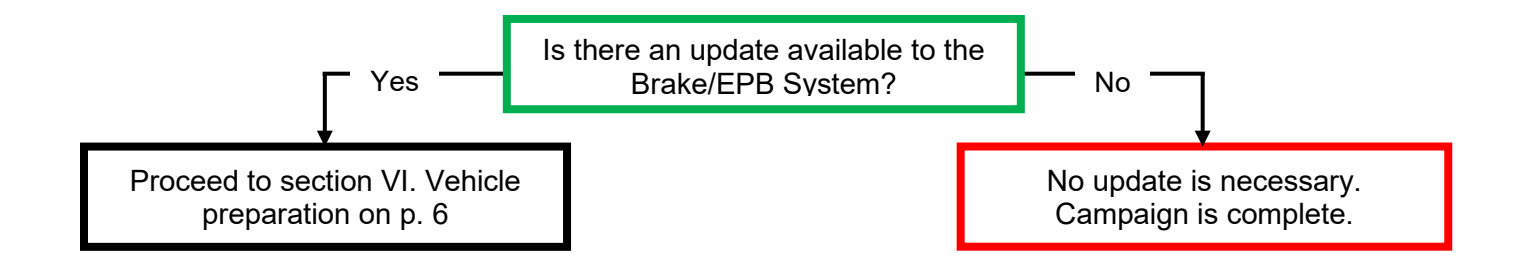

### **VI. VEHICLE PREPERATION**

The CID Update Procedure is detailed in <u>T-SB-0134-16</u> and <u>T-SB-0107-20 ECU Flash</u> <u>Reprogramming With Security Signature</u> Please reference these Bulletins for more detailed procedures and information.

### 1. VEHICLE PREPARATION

- a. Confirm the following conditions:
  - Vehicle in the IG position (engine off).
  - Transaxle in Park.
  - Parking brake engaged.
  - Turn off all electrical accessories (i.e. climate control, audio system, etc.)
  - Headlight switch in the DRL OFF position.
  - Windshield wiper switch in the OFF position.

### 2. PRESSURIZE HYDRO-BOOSTER

- a. Depress the brake pedal fully 2 times within 2 seconds.
- b. Release brake pedal
- c. Wait 10 seconds

#### NOTICE:

You may hear the hydro-boost pump run for a few seconds when completing these steps. The procedure will prevent the pump from running during the re-flash procedure.

#### 3. CONNECT THE 12v BATTERY TO A POWER SUPPLY (DCA-8000)

- a. Connect the DCA-8000 or other type of a power supply (not a battery charger) to the 12v battery.
- b. Tap the Reflash icon from the Main Menu screen of the DCA-8000.

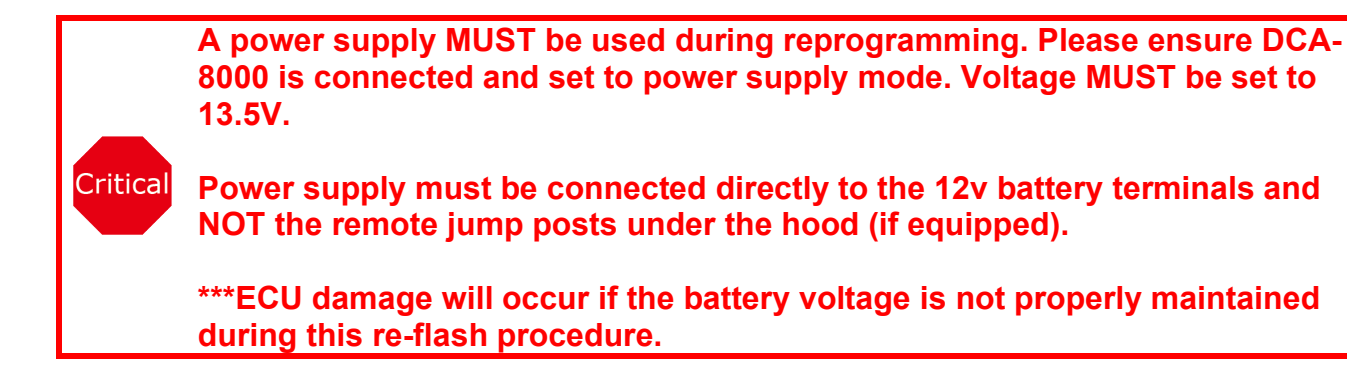

### 4. VERIFY TECHSTREAM SETUP

- a. Verify that the Techstream meets the following conditions:
  - The latest version of software is loaded.
  - The Techstream battery is fully charged. If not, connect the Techstream to a 120v source.
  - The DLCIII cable is in good condition.

The Techstream's battery voltage MUST be maintained during the update procedure. If necessary, plug the Techstream into a 120v outlet during this procedure.

\*\*\*If the Techstream's communication with the vehicle fails during the update procedure, the ECU will be damaged.

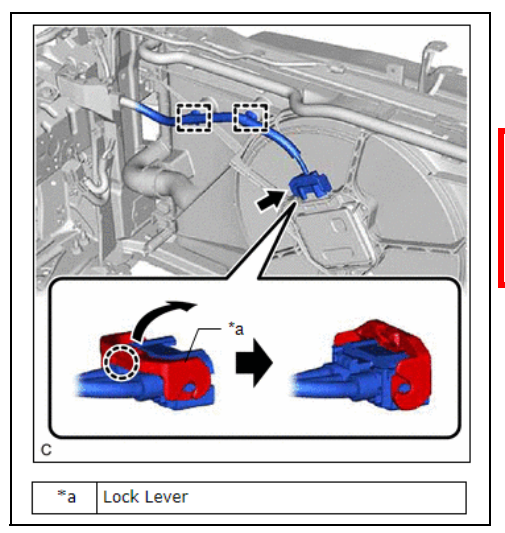

### 5. DISCONNECT COOLING FAN

a. Disconnect the electrical connector from the cooling fan ECU on the radiator fan shroud.

Critical If the cooling fans run during the Calibration update procedure, the battery voltage will be inconsistent and could cause damage to the control module(s).

# **VII. UPDATE CALIBRATION**

### 1. UPDATE THE CID'S FOR THE BRAKE/EPB SYSTEM

a. Identify the vehicles Original CID for the **<u>Brake/EPB</u>** System on the Stored Data tab.

| 003964 mile       Sensor 1: 35.66 / 27.68 Sensor 2: 35.66 Sensor 3: 35.91 / 27.68 Sensor 4: 35.66 Sensor 5: 56.36 / 27.68       Campaign Status: YES         STDGARAH9LS000004       Health Check Results       PERMANENT: NO         2020_Highlande File Notes       Health Check does not display live data.       Original CID         Obtat 1.20; Data 1.20; Data 2.20;       Enhanced Generic       System       Image: Test RoB Campaign View Configure File Notes         B       Health Check Generic       System       Image: Test RoB Campaign View Configure File Notes         B       Front Recognition Camera       Brake/FPB       File Notes         B       Brake/FPB       File Notes       System         Front Recognition Camera       Brake/FPB       File Notes       State 200 No         Brake/FPB       File Notes       File Notes       No         Brake/FPB       File Notes       No       No                                                                                                    | 003964 mile       Sensor 1: 35.66 / 27.68 Sensor 2: 35.66 Sensor 3: 35.91 / 27.68 Sensor 4: 35.66 Sensor 5: 56.36 / 27.68         STDGARAH9LS000004       Health Check Results         2020_Highlande File Notes       Health Check does not display live data.         Changes in vehicle condition will not update automy       To update Health Check, click the Refresh button or         Data 1.20; Data 2.20;       Data 1.20; Data 2.20;         Front Recognition Camera       System         Front Recognition Camera       System         Brake/EPB       State Booster         Road Sign Assist       -         Telematics       -         Itelematics       -         No       -         Telematics       -                                                                                                    | 2020 Highlander HV<br>A25A-FXS                                                                                           | Tire Pressure / Threshold Value [psi(gauge)]                                                                                                    |        |                              |      |                                                             |                                                                           |                                             |                                    |   |
|----------------------------------------------------------------------------------------------------|----------------------------------------------------------------------------------------------------|----------------------------------------------------------------------------------------------------|----------------------------------------------------------------------------------------------------|--------|------------------------------|------|-------------------------------------------------------------|---------------------------------------------------------------------------|---------------------------------------------|------------------------------------|---|
| System     I     Test<br>Failed     RoB     Ca     ration     Update     Configure       Front Recognition Camera <ul> <li>Brake/EPB</li> <li>Brake Booster</li> <li>Road Sign Assist</li> <li>F152A4801100</li> <li>No</li> <li>No</li></ul> | SystemImage: transpan="2">Image: transpan="2">Image: transpan="2"Front Recognition CameraBrake/EPBBrake/EPBBrake BoosterRoad Sign AssistImage: transpan="2">Image: transpan="2">Image: transpan="2"Image: transpan="2">Image: transpan="2"Image: transpan="2">Image: transpan="2"Brake/EPBBrake/EPBBrake BoosterRoad Sign AssistImage: transpan="2">Image: transpan="2"Image: transpan="2">Image: transpan="2"Brake/EPBBrake/EPBBrak | A25A-FXS<br>003964 mile<br>STDGARAH9LS000004<br>2020_Highlande<br>File Notes<br>Health Checl<br>Data 1-20;<br>Data 2-20; | Sensor 1: 35.66 / 27.68 Sensor 2: 35.66<br>Sensor 3: 35.91 / 27.68 Sensor 4: 35.66<br>Sensor 5: 56.36 / 27.68<br>Health Check Results<br>- Health Check does not display live data.<br>- Changes in vehicle condition will not update automation<br>To we for the Check Check of the the the Secret head the Check Check Check of the the Secret head the Check Check of the the Secret head the Check Check of the the Secret head the Check Check of the Secret head the Check Check of the Secret head the Secret head thead the Secret head the Secret head the Secret head |        | Ori                          | iain | al CII                                                      | Car                                                                       | npaign S<br>PERMAI                          | tatus: <mark>YE</mark><br>NENT: NO | S |
| Front Recognition Camera         86467 E02100         No           Brake/EPB         0         F15264872500         Yes         No           Brake Booster         0         F152A4801100         No         No           Road Sign Assist         0         -         No                                                                                                    | Front Recognition Camera         86467         E02100         No           Brake/EPB         •         86467         E02100         No           Brake/EPB         •         F15264872500         Yes         No           Brake Booster         •         F152A4801100         No         No           Road Sign Assist         •         •         No           Telematics         •         FDC23.58.10         No           132.0.4500         No                                                                                                    | Data 1-20;<br>Data 2-20;                                                                                                 | Enhanced Generic                                                                                                    |        |                              | gin  |                                                             |                                                                           | )                                           |                                    |   |
| Brake/EPB         Image: F15264872500         Yes         No           Brake Booster         F152A4801100         No         No           Road Sign Assist         Image: F152A4801100         No         No                                                                                                    | Brake/EPB         C         F15264872500         Yes         No           Brake Booster         F152A4801100         No         No         No           Road Sign Assist         -         No         No           Telematics         FDC23.58.10         No         No           132.0.4500         No         No         No                                                                                                    | Data 1-20:<br>Data 2-20:                                                                                                 | Enhanced Generic     System                                                                                                    | 1      | <u>Test</u><br>Failed        | RoB  | Cal                                                         | ration                                                                    | Update                                      | Configure                          | ^ |
| Brake Booster         F152A4801100         No         No           Road Sign Assist         -         No         No                                                                                                    | Brake Booster         F152A4801100         No         No           Road Sign Assist         -         No         No           Telematics         -         No         No           132.0.4500         No         No         No                                                                                                    | Data 1-20:<br>Data 2-20:                                                                                                 | Foundate Health Check, Click the Refresh button of Enhanced Generic      System      Front Recognition Camera                                                                                                    | t<br>I | Test<br>Failed               | RoB  | Ca 10<br>8646F                                              | ration<br>E02100<br>2601200                                               | Update<br>No<br>No                          | Configure<br>No                    | ^ |
| Road Sign Assist No                                                                                                    | Road Sign Assist         -         No           Telematics         FDC23.48.10         No           FDC23.58.10         No         No           132.0.4500         No                                                                                                    | Data 1-20:<br>Data 2-20:                                                                                                 | To update realth Check, click the Refresh button of Enhanced Generic      System      Front Recognition Camera      Brake/EPB                                                                                                    | ţ      | Test<br>Failed               | RoB  | Ca<br>8646F<br>8646G2<br>F15264                             | ration<br>E02100<br>2601200<br>872500                                     | Update<br>No<br>No<br>Yes                   | Configure<br>No<br>No              | ^ |
|                                                                                                    | Telematics         FDC23.48.10         No           Table         FDC23.58.10         No           132.0.4500         No                                                                                                    | Data 1-20:<br>Data 2-20:                                                                                                 | To update relatin Check, click the Refresh button of Enhanced Generic      System      Front Recognition Camera      Brake/EPB Brake Booster                                                                                                    | t      | <u>Test</u><br><u>Failed</u> | RoB  | Ca<br>8646F<br>8646G2<br>F15264<br>F152A4                   | ration<br>E02100<br>601200<br>872500<br>801100                            | Update<br>No<br>No<br>Yes<br>No             | Configure<br>No<br>No<br>No        | 1 |
|                                                                                                    | 132.0.4500 No                                                                                                    | Data 1-20:<br>Data 2-20:                                                                                                 | To update realth Check, click the Refresh button of Enhanced Generic      System      Front Recognition Camera      Brake/EPB      Brake Booster      Road Sign Assist                                                                                                    | 5      | Test<br>Failed               | RoB  | Ca<br>8646F<br>8646G2<br>F15264<br>F152A4<br>FDC23          | ration<br>E02100<br>601200<br>872500<br>801100<br>-<br>8.48.10            | Update<br>No<br>No<br>Yes<br>No             | Configure<br>No<br>No<br>No<br>No  |   |
| Telematics FDC23.58.10 No No                                                                                                    |                                                                                                    | Data 1-20:<br>Data 2-20:                                                                                                 | To update relation Check, click the Refresh button of Enhanced Generic      System      Front Recognition Camera      Brake/EPB      Brake Booster      Road Sign Assist      Telematics                                                                                                    | 1      | Test<br>Failed               | RoB  | Ca<br>8646F<br>8646G2<br>F15264<br>F152A4<br>FDC23<br>FDC23 | ration<br>E02100<br>601200<br>872500<br>801100<br>-<br>3.48.10<br>3.58.10 | Update<br>No<br>No<br>Yes<br>No<br>No<br>No | Configure No No No No No No        |   |

- b. Locate the vehicles **Original CID** in the chart below.
- c. Select the corresponding **NEW CID link** to load the update.
- d. Follow the on-screen instructions to complete the Calibration Update procedure.

| Wait for 5 minutes with IG OFF                                         | MIRAI ONLY                                                 |  |  |  |  |  |
|------------------------------------------------------------------------|------------------------------------------------------------|--|--|--|--|--|
| Flash Calibration Update Successful CAL 1 has been loaded successfully | After "Flash Calibration Update Successful" is displayed,  |  |  |  |  |  |
| Cick Test' to continue.                                                | turn the IG on and <u>keep with IG OFF for 5 minutes</u> . |  |  |  |  |  |
| R2204050009                                                            |                                                            |  |  |  |  |  |

### The CID Update Procedure is detailed in <u>T-SB-0134-16</u> and <u>T-SB-0107-20 ECU Flash</u> <u>Reprogramming With Security Signature</u> Please reference the chart below to determine which Bulletin to follow for more detailed procedures and information.

| Model      | Current Calibration | <b>NEW</b> Calibration ID | Applicable T-SB     |
|------------|---------------------|---------------------------|---------------------|
|            | F152648A9300        | F152648A9400              | T 60 0407 20        |
|            | F152648A9200        | F152648J2000              | <u>1-3B-0107-20</u> |
| RAV4 HV    | F15264283100        | F15264283200              | <u>T-SB-0134-16</u> |
|            | F15264284000        | F15264284100              |                     |
| RAV4 PRIME | F15264228400        | E15264228500              | <u>T-SB-0107-20</u> |
|            | F15264228300        | F15264226500              |                     |
|            | F15264872400        | E152648 14000             | T SP 0424 46        |
|            | F15264872500        | F152646J4000              | <u>1-3D-0134-10</u> |
|            | F15266204200        |                           |                     |
|            | F15266204300        | F15266204500              |                     |
|            | F15266204400        |                           | T SP 0407 20        |
|            | F15266203200        |                           | <u>1-3B-0107-20</u> |
|            | F15266203300        | F15266203500              |                     |
|            | F15266203400        |                           |                     |
|            | F15260815000        |                           |                     |
| SIENNA HV  | F15264505000        | F15260815100              | <u>T-SB-0107-20</u> |
|            | F15264501300        |                           |                     |

#### VIII. COMPLETE REPAIR

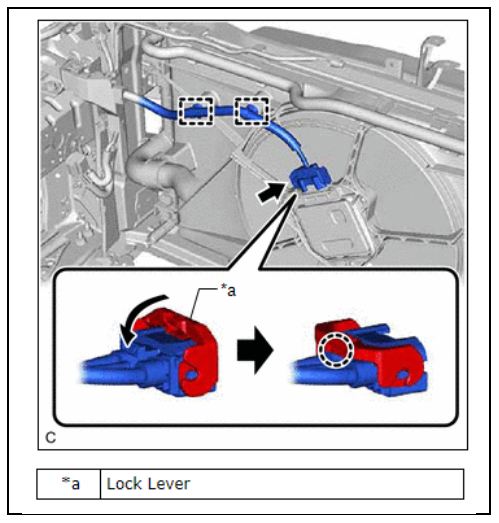

#### 1. CONNECT COOLING FAN

a. Connect the electrical connector to the cooling fan motor on the radiator fan shroud.

| ᡁᢪᠭ   |
|-------|
| الريا |

#### 2. CONFIRMATION OF MIL OFF

a. Activate the hybrid system and confirm that the Malfunction Indicator Lamp (MIL) in the combination meter assembly is not illuminated.

NOTICE:

If MIL is off, it is unnecessary to perform the next step.

- b. It is necessary that 4 Ready OFF/ON cycles be performed to turn off the MIL. Follow the steps below.
  - The interval from Ready OFF to Ready ON should need more than 5 minutes, and from Ready ON to Ready OFF should need more than 10 seconds.
  - After performing the step above, confirm the MIL is off.
- *DO NOT* depress the brake pedal or open/close the driver-side door during the 5 minutes with Ready OFF. Ensure operation is performed after the 5 minutes have passed.
- If the brake pedal is depressed or driver-side door is opened/closed during the 5 minutes with Ready OFF, start the cycle to turn off the MIL from the beginning.

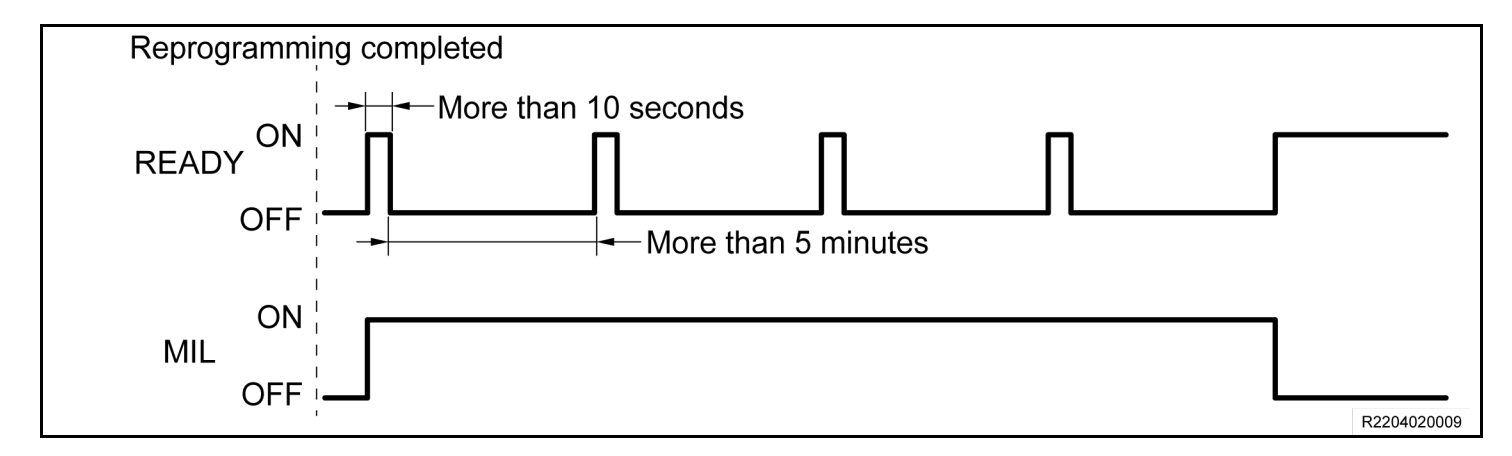

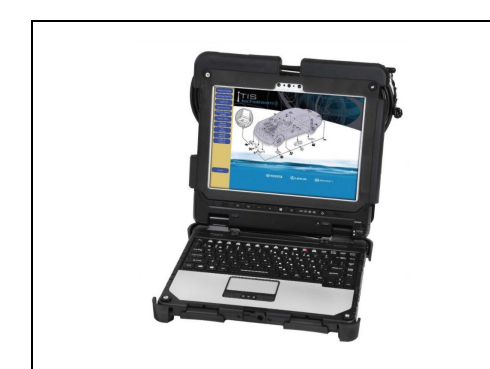

### 3. PERFORM VERIFICATION HEALTH CHECK

- a. Using a Techstream, perform a Health Check.
- b. Clear DTC's that may have set during the re-flash procedure.
- c. Re-run the Health Check to confirm that no DTC's reappear.

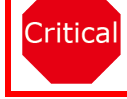

THIS VERIFICATION HEALTH CHECK IS NECESSARY to update the results and CID's to the National database.

### 4. CONFIRM CID UPDATE

- a. On the Stored Data tab, confirm the following for the **Brake/EPB** Systems:
  - The Calibration number has the "New CID" number.
  - The "Update" column says "No".

| 2020 Highlander HV                                           | Tire Pressure / Threshold                                                                          |                    |                              |            |             | 1           |
|--------------------------------------------------------------|----------------------------------------------------------------------------------------------------|--------------------|------------------------------|------------|-------------|-------------|
| A25A-FXS                                                     | Tire Pressure / Threshold                                                                          |                    |                              |            |             |             |
| 003964 mile                                                  | Sensor 1: 35.66 / 27.<br>Sensor 3: 35.91 / 27.                                                     |                    |                              |            |             |             |
|                                                              | Sensor 5: 56.36 / 27.6                                                                             |                    | Ca                           | mpaign Sta | tus: NO     |             |
| 5TDGARAH9LS000004                                            | Health Check Results                                                                               |                    |                              | PERMANE    | INT NO      |             |
| 2020_Highlande<br>File Notes<br>⊡ Health Checl<br>Data 1-20; | - Health Check does not display<br>- Changes in vehicle conditior<br>- To update Health Check, cli | ECU S              | Security Key: -              |            |             |             |
| Data 2-20;                                                   | Enhanced   Generic                                                                                 |                    |                              |            |             | MUST be     |
|                                                              |                                                                                                    | t Test<br>Failed F | oB Calibration               | Update     | configure ^ | uispiayeu   |
|                                                              | Front Recognition Camera                                                                           | /                  | 8646F0E02100<br>8646G2601200 | No         | No          |             |
|                                                              | Brake/EPB                                                                                          |                    | F152648J4000                 | No         | No          |             |
|                                                              | Brake Booster                                                                                      |                    | F152A4801100                 | No         | 140         |             |
|                                                              | Road Sign Assist                                                                                   |                    | ED022.49.40                  | Ne         | NO          | Opdate must |
|                                                              | Talamatias                                                                                         |                    | FDC23.46.10                  | NO         | Ne          | sav "No"    |
|                                                              | relemancs                                                                                          |                    | PDC23.30.10                  | 140        | NU          |             |
|                                                              |                                                                                                    |                    | 132 0 4500                   | No         |             |             |

### 5. PRINT CUSTOMER HEALTH CHECK REPORT

a. From the Stored Data tab, select the Customer Health Check Report button (TIS will launch when button is pressed).

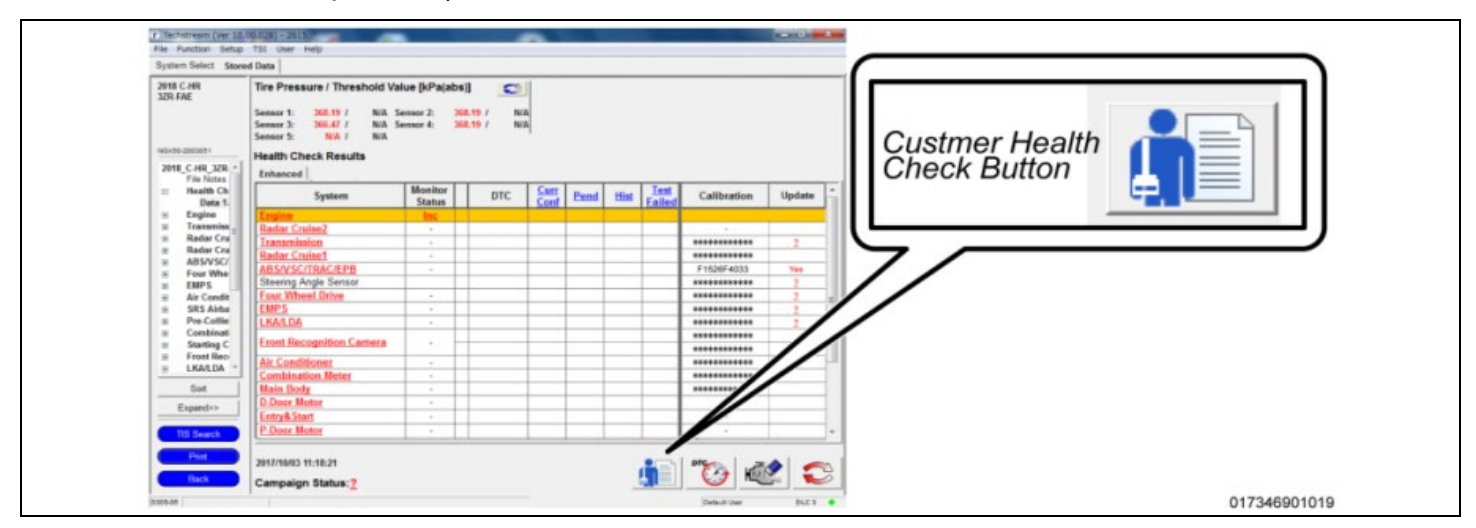

- b. Log in to TIS.
- c. Input Vehicle Mileage and Repair Order number.
- d. Check the "Performed" campaign button for the applicable campaigns.
- e. Select the Report button.
- f. Confirm Customer Health Check Report information is correct.
- g. Print Customer Health Check Report from TIS.
- h. Sign and provide to the customer.

### IX. REASSEMBLY

#### 1. REMOVE THE POWER SUPPLY FROM THE BATTERY

# ◄ VERIFY REPAIR QUALITY ►

- Confirm the cooling fans are re-connected.
- Confirm the system Calibration has been updated successfully.
- Confirm there are no DTC's after the Calibration update.

#### A. PARTS DISPOSAL

In accordance with Federal law, please make sure all recalled parts (original parts) removed from the vehicle are disposed of in a manner in which they will not be reused, **unless requested for parts recovery return.** 

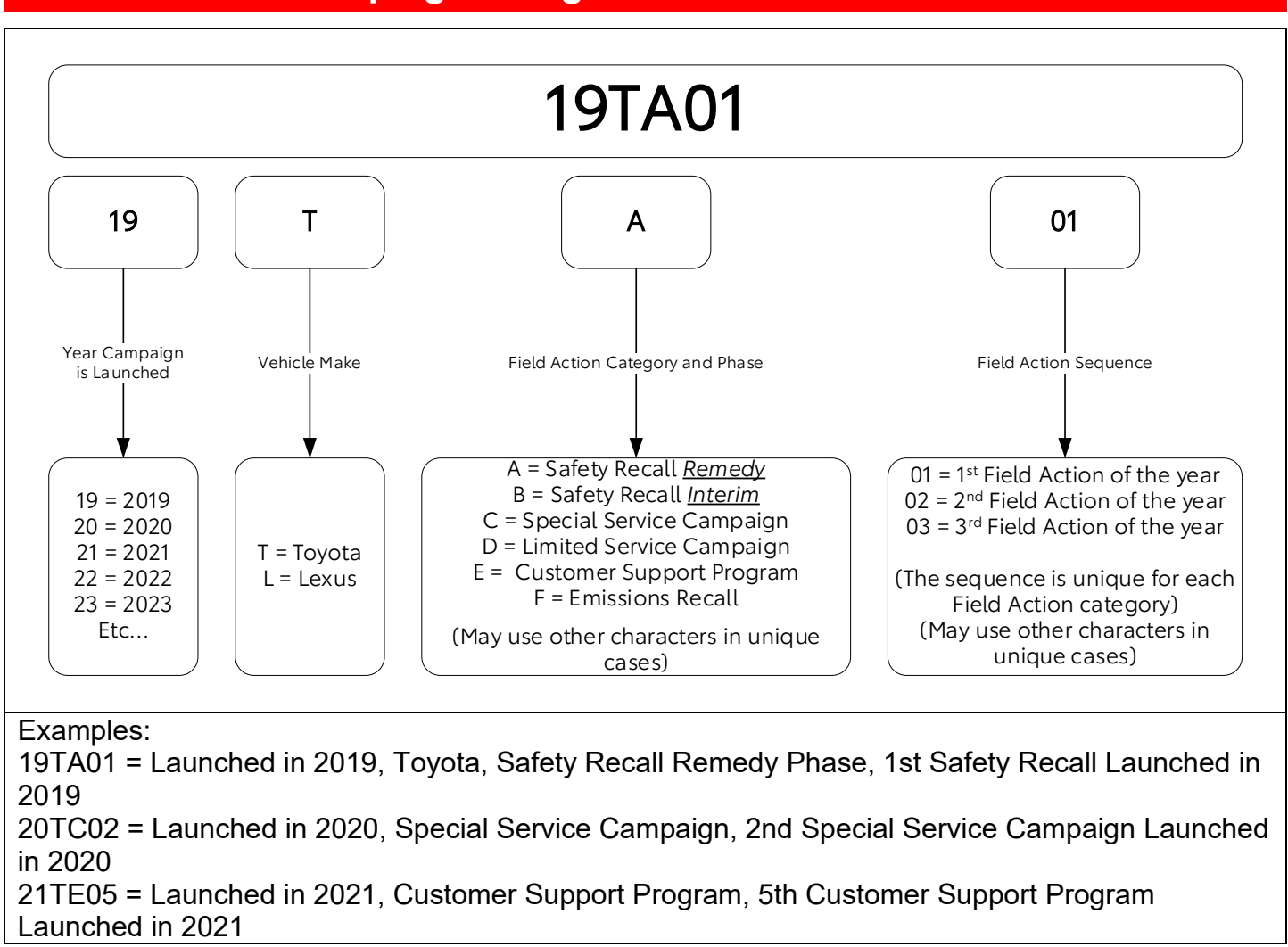

# **Campaign Designation / Phase Decoder**